# 调试软件使用说明 V1.0

本软件为自主研发,适配于 PGE/PGC/CGC 等夹爪。本软件主要用于 PC 端对夹爪进行 设置参数、测试以及调试目的。

注: 目前仅支持RS485 连接。

## 使用步骤

## 1.1 接线

通过调试软件进行连接,是通过 RS485 进行控制,您需要连接电源线进行供电,并使用485转USB模块将485接口转换成USB接口,具体需要连接24V,GND,485\_A(T/R+,485+),485\_B(T/R-,485-)共4根线。不同系列的接线定义不同,请按照具体夹爪的说明书进行接线,如下所示:

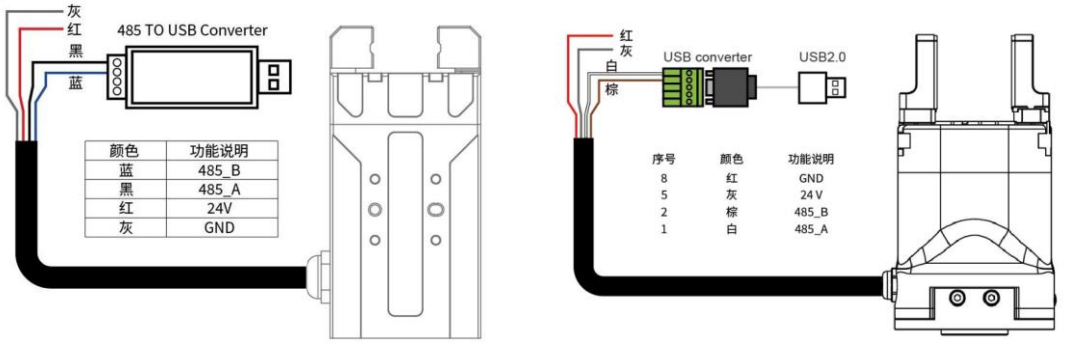

图 1.1(a) PGE/CGC/PGI 接线方式

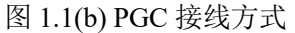

#### 夹爪接线区别

•不同夹爪型号线序定义不一样: PGE/CGC/PGI 工业型夹爪为同种线序。PGC 协作型夹爪为另一种线序。

•出线形式不一样: PGE/CGC/PGI 工业型夹爪出线形式为8 芯裸线,便于连接控制器。PGC 协作型夹爪出线形式为8 芯母头(便于连接延长线)或为8 芯裸线(便于连接 485 模块)。

### 1.2 安装

软件安装过程中**集成有软件和驱动**,二者一起进行安装。 安装过程中建议勾选 **创建快捷方式**。

| <b>a</b> 3 | 突装 - DH-Robotics UI 版本 1.0.2                | _    | × |  |
|------------|---------------------------------------------|------|---|--|
| 送          | <b>择附加任务</b><br>您想要安装程序执行哪些附加任务?            |      |   |  |
|            | 选择您想要安装程序在安装 DH-Robotics UI 时执行的附加任务,然后单击"T | 一步"。 |   |  |
|            | 附加快捷方式:<br>☑ ⑧建桌面快捷方式(0)                    |      |   |  |
|            |                                             |      |   |  |

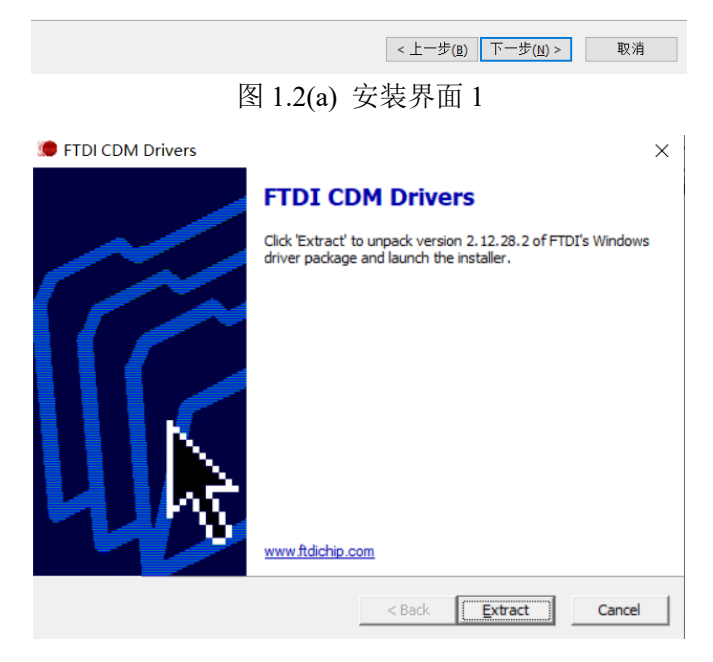

图 1.2(b) 驱动安装界面

# 1.3 使用说明

1 连接夹爪:夹爪会自动识别夹爪和串口(右键-以管理员身份运行)

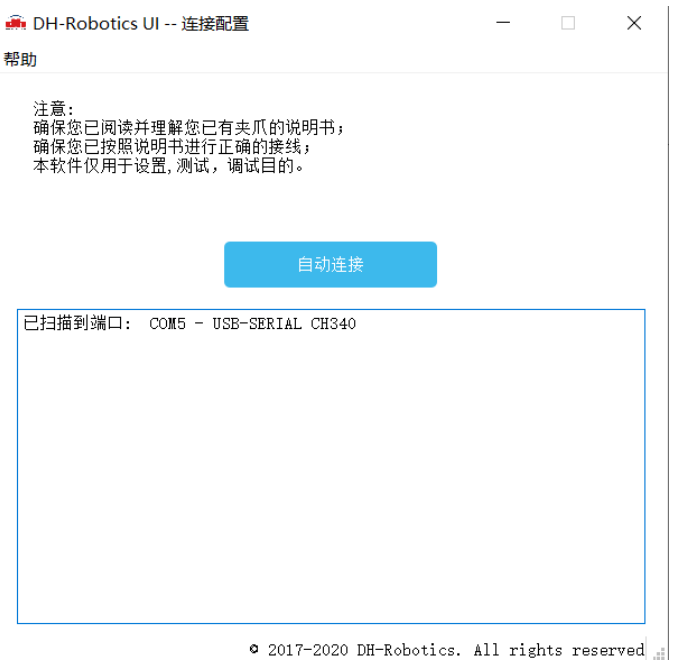

图 1.3 连接图

2 进入控制: 夹爪主要控制界面

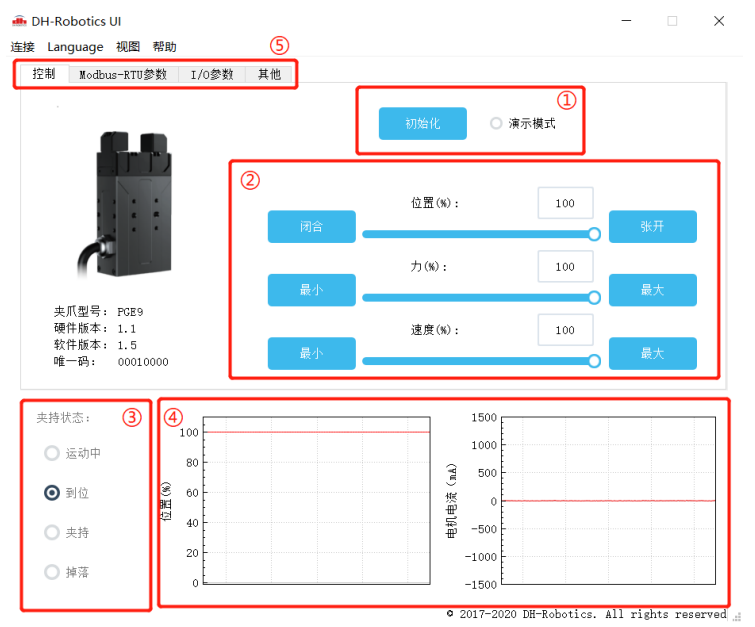

图 1.4 主控界面

具体界面说明如下所示:

#### 界面说明

•①初始化及演示模式:夹爪运行前需要进行初始化用于标定零点,演示模式为一个循环程序。

•②控制界面:可以针对夹爪的位置力值速度进行控制。

· ③夹持状态:实时显示夹爪的夹持状态。

•④位置电流实时图:实时显示位置,电流。电流表示内部电机的电流,并非夹爪 实际消耗的电流。电流实时图可以体现夹持力的稳定性。

• ⑤参数设置: 可以针对 modbus-RTU 的配置参数,如波特率、校验位等进行配置; IO 模式为对 IO 模式相关参数进行配置;

3 寄存器控制:通过往寄存器内部写入数值进行控制。

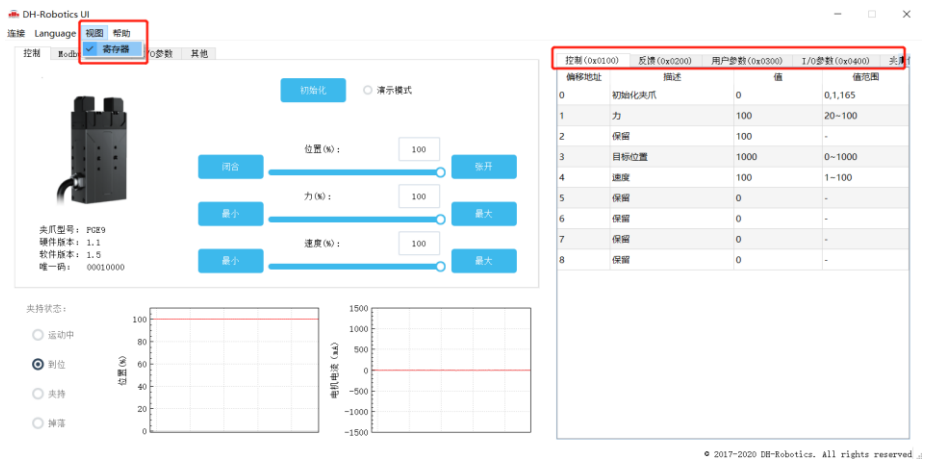

图 1.5 寄存器控制

RGI系列旋转夹爪略有不同,在控制界面底部可以控制旋转角度。旋转速度和旋转力则需要在寄存器手动写入数值进行配置。具体如图 1.6 所示。

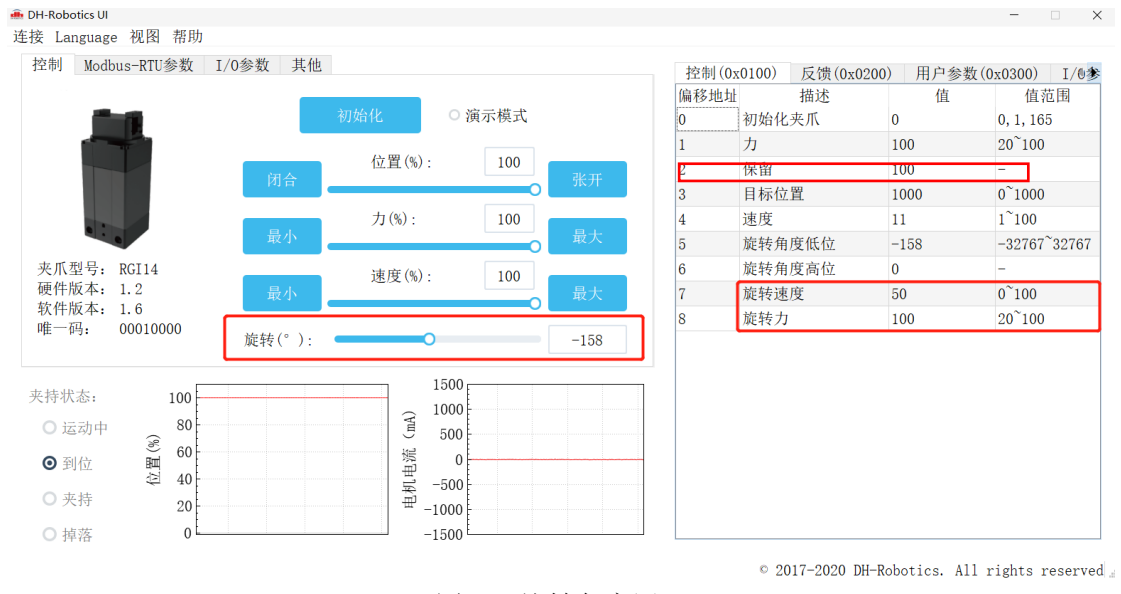

#### 图 1.6 旋转角度写入

## 1.4 切换模式

在本节中,您可以学习到如何切换成 IO 模式或 485 模式控制。

### 1.4.1 切换 485 模式

在下图中将 IO 模式关闭,如图 1.7 所示。然后重启即切换为 485 模式。

| 制 Nodbus-l                                                    | RTU参数 I/O参                      | 数 其他 |                                             |  |  |
|---------------------------------------------------------------|---------------------------------|------|---------------------------------------------|--|--|
| I/o模式                                                         | 关闭                              | ~    |                                             |  |  |
|                                                               |                                 |      |                                             |  |  |
|                                                               |                                 |      |                                             |  |  |
|                                                               |                                 |      |                                             |  |  |
|                                                               |                                 |      |                                             |  |  |
| - 44 44                                                       |                                 |      | 1500                                        |  |  |
| 持状态:                                                          | 100                             |      | 1500                                        |  |  |
| :持状态:<br>● 运动中<br>● 到位                                        | 100<br>80<br>81<br>81           |      | 1500<br>1000<br>(T <sup>ev</sup> 500<br>祭 0 |  |  |
| <ul> <li>請状态:</li> <li>运动中</li> <li>到位</li> <li>夹持</li> </ul> | 100<br>80<br>昭<br>昭<br>40<br>20 |      | 1500<br>1000<br>(ru, 500<br>炭質 -500         |  |  |

图 1.7 关闭 IO 模式

## 1.4.2 切换 IO 模式

切换为 IO 模式需要设置 3 步,下图 1.8 所示。

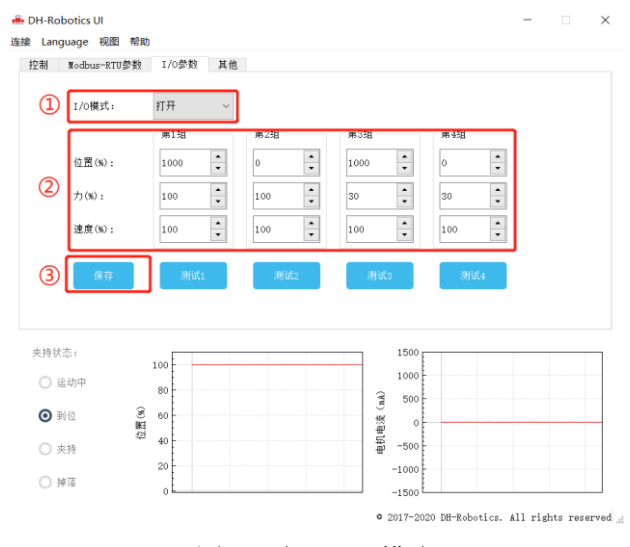

图 1.8 打开 IO 模式

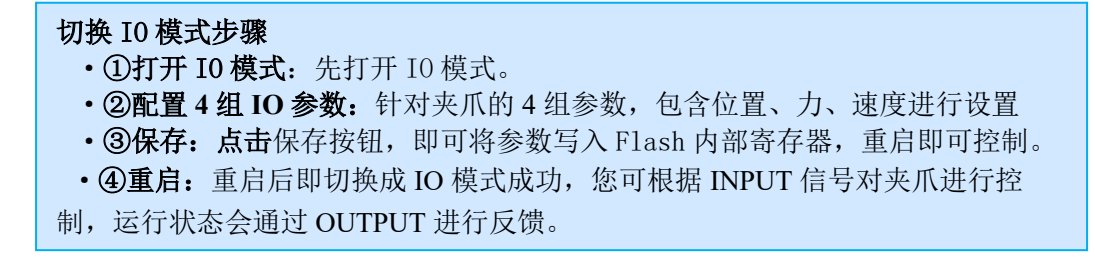